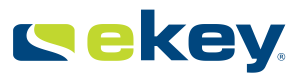

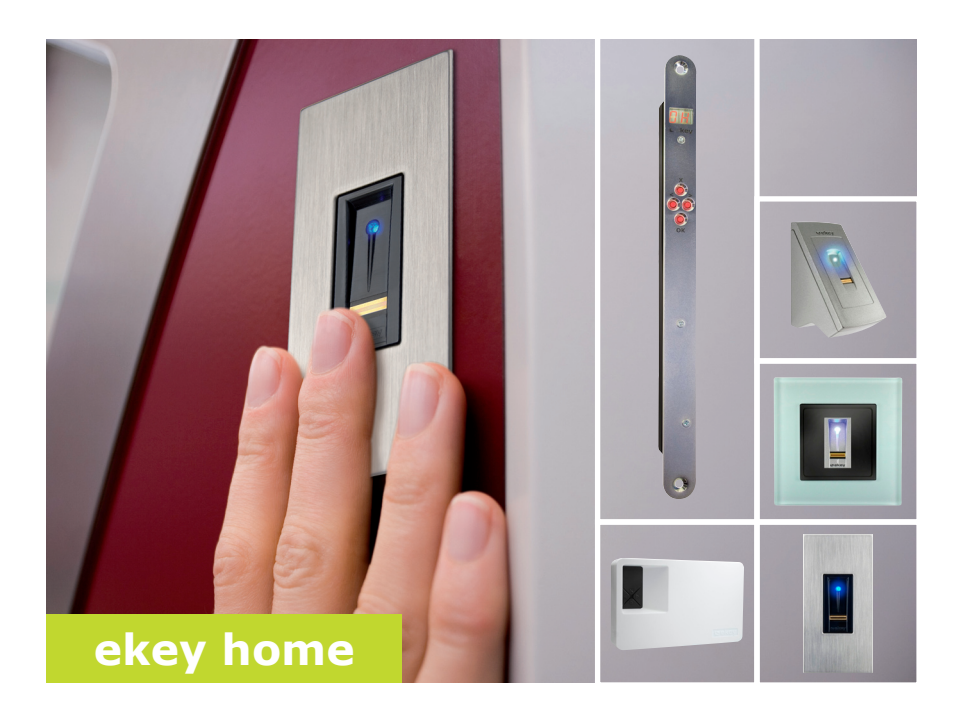

# es MANUAL DE INSTRUCCIONES

01

# Español

Traducción del manual de instrucciones original - ID171/298/0/224

# Índice

| Aspectos generales                                                                                                    | 2                                                                                |
|----------------------------------------------------------------------------------------------------|----------------------------------------------------------------------------------|
| Indicación para la lectura<br>Responsabilidad sobre el producto y limitación de responsabilidad<br>Garantía legal y garantía del fabricante                                                                                                    | 2<br>2<br>2                                                                      |
| Indicaciones, símbolos y abreviaturas<br>Indicaciones de seguridad                                                                                                    | 2<br>3                                                                           |
| Peligro de muerte por corriente eléctrica<br>Seguridad contra la manipulación                                                                                                    | 3<br>3                                                                           |
| Descripción del producto                                                                                                    | 4                                                                                |
| Cuadro sinóptico del sistema<br>Volumen de suministro<br>Uso apropiado y campo de aplicación<br>Escáner de huellas dactilares<br>Unidades de control                                                                                                    | 4<br>4<br>5<br>7                                                                 |
| Datos técnicos                                                                                                    | 8                                                                                |
| Instalacion                                                                                                    | 9                                                                                |
| Puesta en marcha                                                                                                    | .10                                                                              |
| Puesta en marcha de los dispositivos y ajuste del modo normal<br>Introducción del código de seguridad<br>Modificación del código de seguridad<br>Ajuste de los tiempos de conmutación del relé<br>Almacenamiento de dedos                                              | <b>10</b><br>11<br>11<br>11<br>12<br>12                                          |
| Puesta en marcha         Puesta en marcha de los dispositivos y ajuste del modo normal         Introducción del código de seguridad         Modificación del código de seguridad         Ajuste de los tiempos de conmutación del relé         Almacenamiento de dedos | 10<br>11<br>11<br>12<br>12<br>15                                                 |
| Puesta en marcha         Puesta en marcha de los dispositivos y ajuste del modo normal         Introducción del código de seguridad                                                                                                    | 10<br>11<br>11<br>12<br>12<br>15<br>15<br>15<br>16<br>17<br>17                   |
| Puesta en marcha         Puesta en marcha de los dispositivos y ajuste del modo normal         Introducción del código de seguridad                                                                                                    | 10<br>11<br>11<br>12<br>12<br>15<br>15<br>15<br>16<br>17<br>17<br>18<br>18<br>19 |

# **Aspectos generales**

|                                                                                      | ekey biometric systems GmbH tiene un sistema de gestión de la calidad que cumple con la norma EN ISO 9001:2008 y que está certificado.                                                                                                    |  |  |  |  |
|--------------------------------------------------------------------------------------|----------------------------------------------------------------------------------------------------|--|--|--|--|
| Indicación<br>para la lectura                                                        | Este manual es parte integral del producto. Consérvelo adecuadamente.<br>Para más información sobre el producto, póngase en contacto con su<br>distribuidor especializado.                                                                                                    |  |  |  |  |
| Responsabi-<br>lidad sobre el<br>producto y<br>limitación de<br>responsabi-<br>lidad | En los siguientes casos puede verse afectado el funcionamiento seguro y<br>la funcionalidad de los dispositivos. La responsabilidad relativa a errores<br>de funcionamiento pasa al explotador/usuario en caso de que:                                                                    |  |  |  |  |
|                                                                                      | <ul> <li>los dispositivos del sistema se hayan instalado, utilizado,<br/>limpiado o se les haya realizado un mantenimiento sin seguir las<br/>correspondientes instrucciones;</li> </ul>                                                                                                  |  |  |  |  |
|                                                                                      | <ul> <li>se haya hecho un uso distinto al previsto de los dispositivos del sistema;</li> <li>el explotador haya realizado modificaciones no autorizadas en los dispositivos del sistema.</li> </ul>                                                                                       |  |  |  |  |
|                                                                                      | El presente manual de instrucciones no está sometido a un servicio de modificaciones. Queda reservado el derecho a efectuar cambios ópticos y técnicos, errores, fallos de composición e impresión.                                                                                       |  |  |  |  |
| Garantía legal<br>y garantía del<br>fabricante                                       | En general son de aplicación nuestras condiciones comerciales y de<br>suministro vigentes en la fecha de la compra. Consulte<br><u>http://www.ekey.net</u> .                                                                                                    |  |  |  |  |
|                                                                                      | ekey biometric systems GmbH garantiza la ausencia de defectos de<br>material o de fabricación durante 24 meses a partir de la fecha de la<br>compra. La prestación de la garantía solo puede hacerse efectiva en el<br>estado en el que se hava realizado la compra. El producto requiere |  |  |  |  |

# Indicaciones, símbolos y abreviaturas

exclusivamente piezas de recambio y accesorios originales de ekey.

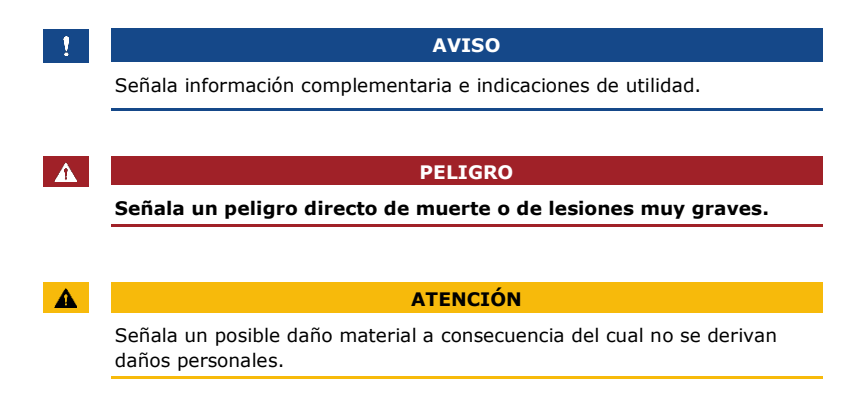

### Símbolos:

| 1.               | Instrucciones paso a paso                      |
|------------------|------------------------------------------------|
| i                | Referencia a secciones de este manual          |
| di               | Referencia a las instrucciones de montaje      |
| 41               | Referencia al esquema de cableado              |
|                  | Listados sin orden establecido, $1^{er}$ nivel |
| Valor indicado   | Valores indicados                              |
| ekey home EHD EM | Nombres de producto                            |
| PUNTO DEL MENÚ   | Puntos del menú                                |
| Botón            | Botones                                        |

### Abreviaturas y términos:

| PA             | De pared                                                      |
|----------------|---------------------------------------------------------------|
| FAR            | False Acceptance Rate                                         |
| FRR            | False Rejection Rate                                          |
| EHD            | Escáner de huellas dactilares                                 |
| IN             | integra                                                       |
| UC             | Unidad de control                                             |
| EM             | Empotrado                                                     |
|                |                                                               |
| Imagen de dedo | Información biométrica que se obtiene de la<br>imagen de dedo |

# Indicaciones de seguridad

### PELIGRO

Todos los dispositivos *ekey home* deben operar con baja tensión de protección. Equípelos únicamente con unidades de alimentación de la clase de protección 2 según la VDE 0140-1. En caso de inobservancia, existe peligro de muerte por descarga eléctrica.

iLa conexión eléctrica debe ser realizada únicamente por electricistas!

Monte la unidad de control en un recinto interior seguro. De esta forma impedirá manipulaciones desde el exterior.

Peligro de muerte por corriente eléctrica

Seguridad contra la manipulación

# Descripción del producto

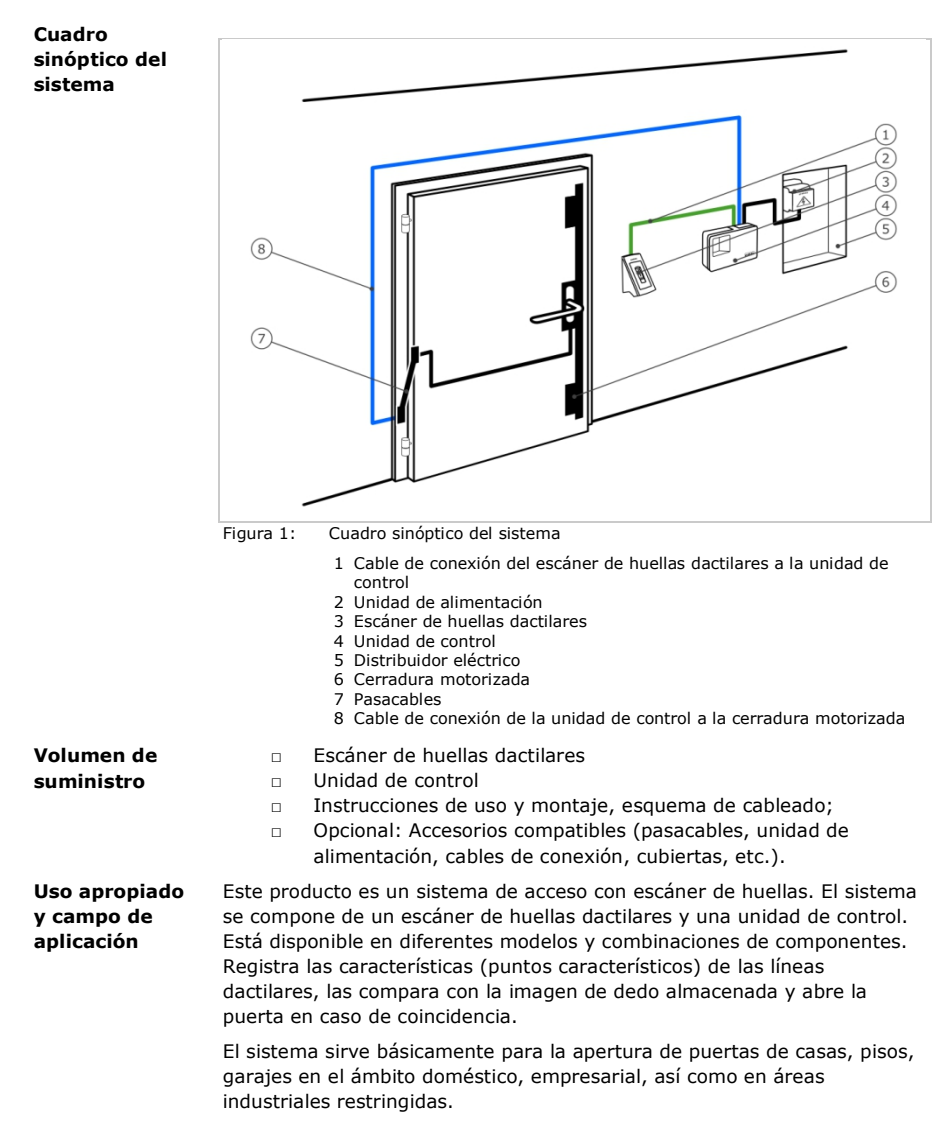

### Función del escáner de huellas dactilares

Escáner de huellas dactilares

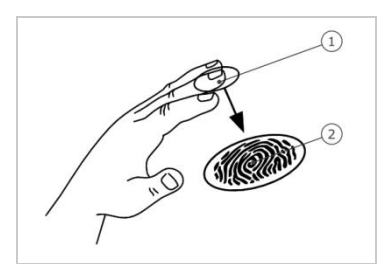

Falange superior
 Imagen de dedo

1 Borde guía derecho

3 Borde quía izquierdo

2 Sensor

Figura 2: Imagen de dedo

El escáner de huellas dactilares registra la imagen de dedo mediante el sensor lineal y la evalúa. Compara el resultado con la imagen de dedo almacenada. El escáner de huellas dactilares solo trabaja de manera fiable y correcta con las papilares de la falange superior. Deslice el dedo por el sensor despacio, uniformemente y en la posición correcta.

### Elemento de mando del escáner de huellas dactilares

| Elemento de mando | Función                                                                                                 |
|-------------------|----------------------------------------------------------------------------------------------------|
| Guía de dedo      | Almacenar el dedo con "deslizar dedo", un<br>movimiento uniforme del dedo por el sensor<br>hacia abajo. |
|                   |                                                                                                    |

Tabla 1: Elemento de mando del escáner de huellas dactilares

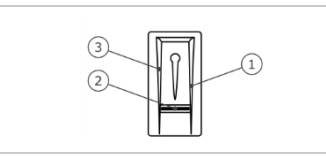

Figura 3: Guía de dedo

### Uso correcto del escáner de huellas dactilares

El uso incorrecto reduce la función del escáner de huellas dactilares.

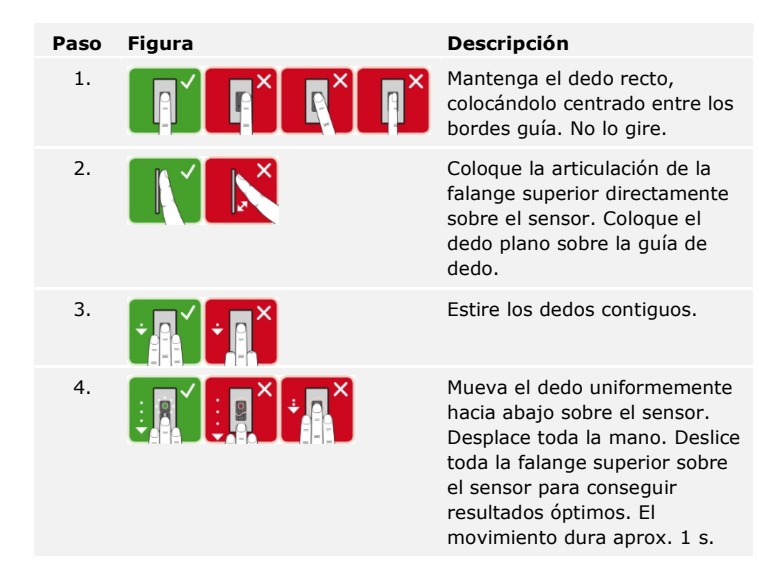

### Consejos generales para una buena calidad de imagen de dedo

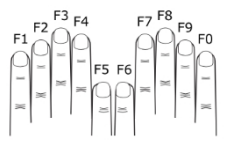

- Numeración de dedos recomendada:
- Los dedos índice, corazón y anular son los más indicados. El pulgar y el meñique no resultan nada apropiados.
- En caso de dedos que suelen presentar humedad, almacénelos en estado húmedo.
- Los dedos de niños son aptos a partir de aprox. 5 años.

### Señales ópticas en el escáner de huellas dactilares

Hay dos tipos de LED:

- LED de estado que indica el estado operativo;
- LED de funcionamiento que indica el funcionamiento de todo el sistema.

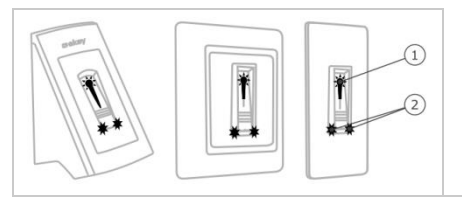

1 LED de estado 2 LED de funcionamiento

Figura 4: Señales ópticas en el escáner de huellas dactilares

Las unidades de control están disponibles en 2 modelos con 2 variantes de relé cada una. Solo pueden accionar 1 escáner de huellas dactilares por unidad de control. Todos los escáneres de huellas dactilares trabajan con todas las unidades de control.

| Nombre<br>del<br>producto | ekey home<br>UC PA 1           | ekey home<br>UC PA 3            | ekey home<br>UC IN 1                | ekey home<br>UC IN 2                 |
|---------------------------|--------------------------------|---------------------------------|-------------------------------------|--------------------------------------|
| Figura                    |                                |                                 |                                     |                                      |
| Tipo de<br>montaje        | Montaje de<br>pared,<br>1 Relé | Montaje de<br>pared,<br>3 Relés | Integrable,<br>1 Relé,<br>1 Entrada | Integrable,<br>2 Relés,<br>1 Entrada |

Tabla 2: Modelos y variantes de la unidad de control

## Función de la unidad de control

La unidad de control es el actuador del sistema. Activa uno o varios relés.

### Elementos de mando de la unidad de control

| Elementos de mando                             | Función                                           |
|------------------------------------------------|---------------------------------------------------|
| Visualizador de siete segmentos<br>y 4 botones | Programación y parametrización, control de relés. |

Tabla 3: Elementos de mando de la unidad de control

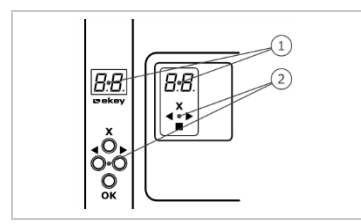

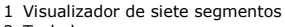

2 Teclado

Figura 5: Resumen de ekey home UC PA, ekey home UC IN

| Botón        | <×►                                                                      | <b>▲</b>                                               | <b>×</b> ►                                             | ×                                                                                   |
|--------------|--------------------------------------------------------------------------|--------------------------------------------------------|--------------------------------------------------------|-------------------------------------------------------------------------------------|
| Denominación | ОК                                                                       | Flecha<br>hacia la<br>izquierda                        | Flecha hacia<br>la derecha                             | ESC                                                                                 |
| Función      | Aplicación<br>de valores,<br>salto al<br>siguiente<br>nivel del<br>menú. | Navegación<br>por el<br>menú,<br>ajuste de<br>valores. | Navegación<br>por el<br>menú,<br>ajuste de<br>valores. | Salida de un<br>nivel de<br>menú,<br>cancelación<br>de<br>introducción<br>de datos. |

Tabla 4: Botones de programación de la unidad de control

### Puntos del menú

La unidad de control ofrece diferentes puntos de menú:

| 80  | Enroll user   | Almacenamiento de usuarios y dedos.                  |
|-----|---------------|------------------------------------------------------|
| d 0 | Delete user   | Eliminación de todos los datos de un usuario.        |
| Sc  | Security code | Ajuste del código de seguridad.                      |
| 16  | Information   | Visualización del número de serie/número de versión. |
| г г | Reset         | Restablecimiento de la configuración de<br>fábrica.  |
| FE. | Relay time    | Modificación de los tiempos de activación de relés.  |

# **Datos técnicos**

| Denominación            | Unidad     | Valores                                                  |
|-------------------------|------------|----------------------------------------------------------|
| Alimentación            | V CA/V CC  | PA, IN: 8-24; EM: 12-24                                  |
| Potencia absorbida      | W          | Calefactor desactivado: 1<br>Calefactor activado: 3      |
| Rango de<br>temperatura | °C         | <i>PA, IN</i> : de -25 a +70<br><i>EM</i> : de -20 a +70 |
| Memoria                 | Dedos      | 99                                                       |
| Seguridad               | FAR<br>FRR | 1:10.000.000<br>1:100                                    |

| Denominación       | Unidad                | Valores                                                                                |
|--------------------|-----------------------|----------------------------------------------------------------------------------------|
| Tipo de protección | IP                    | <i>PA, IN</i> : 54 (frontal)<br><i>EM</i> : 33/43/64 (en función de la<br>instalación) |
| Velocidad          | S                     | 1-2                                                                                    |
| Vida útil          | Escáner de<br>huellas | aprox. 10 millones                                                                     |
|                    |                       | · · · · · · ·                                                                          |

Tabla 5: Datos técnicos: ekey home escáner de huellas dactilares

| Denomina             | ción Unida      | Unidad           | Valores              |                           |  |
|----------------------|-----------------|------------------|----------------------|---------------------------|--|
|                      |                 |                  | ekey home<br>UC PA   | ekey home<br>UC IN        |  |
| Alimenta             | ción            | V CA/V CC        | 9-12                 | 8-24                      |  |
| Potencia             | absorbida       | W                | aprox. 1             | aprox. 1                  |  |
| Relé                 |                 | Cantidad         | 1 (3)                | 1 (2)                     |  |
| Potencia<br>conmutad | de<br>ción relé | V CA/A<br>V CC/A | 42/2                 | 42/2                      |  |
| Rango de<br>temperat | ura             | °C               | de -20 a +70         | de -20 a +70              |  |
| Tipo de p            | rotección       | IP               | 20                   | 20                        |  |
| Entradas             | digitales       | Cantidad         | -                    | 1 (libre de<br>potencial) |  |
| Tabla 6:             | Datos técnicos  | ekey home unic   | lad de control PA/IN |                           |  |

# Instalación

# ATENCIÓN

Monte y cablee el producto correctamente antes de alimentarlo con corriente. iRiesgo de daños materiales! iNo realice la conexión a la alimentación de red aún!

Monte el sistema siguiendo las instrucciones de montaje suministradas.

Cablee el sistema siguiendo el esquema de cableado suministrado.

A

qı

4

| Paso          | Acción                                                                | Indicació | ón                                                                       |
|---------------|-----------------------------------------------------------------------|-----------|--------------------------------------------------------------------------|
| 1. Ase<br>dis | egure el estado de montaje de los<br>positivos. Cierre las cubiertas. |           | -                                                                        |
| 2. Cor<br>ten | necte la unidad de alimentación a la<br>isión de red.                 | 8.8.      | Se iluminan 2 puntos<br>en el indicador:<br>configuración de<br>fábrica. |
| 3. No         | se requiere ninguna acción.                                           |           | El LED de estado<br>parpadea en naranja:<br>configuración de<br>fábrica. |

# Puesta en marcha

Puesta en marcha de los dispositivos y ajuste del modo normal La puesta en marcha de los dispositivos establece el acoplamiento de la unidad de control y del escáner de huellas dactilares.

| Paso | Acción                               | Descripción                                                                                                    | Indicac | ión                                                |
|------|--------------------------------------|----------------------------------------------------------------------------------------------------|---------|----------------------------------------------------|
| 1.   | No se requiere<br>ninguna<br>acción. | -                                                                                                    | 44      | La unidad de<br>control cuenta<br>hacia atrás.     |
| 2.   | No se requiere<br>ninguna<br>acción. | -                                                                                                    | F       | El LED de<br>estado<br>parpadea en<br>naranja      |
| 3.   | No se requiere<br>ninguna<br>acción. | configuración de fábrica.                                                                                                    | 8.8.    | Se iluminan 2<br>puntos.                           |
| 4.   | <×►                                  | Presione OK.                                                                                                    | 8.8.    | Se ilumina 1<br>punto en la<br>parte derecha.      |
| 5.   | X                                    | Presione ESC. La unidad de control está preparada para el registro de dedo.                                                                                                    | EF      | -                                                  |
| 6.   | Variante a                           | En caso de nueva instalación:<br>Presione ESC.                                                                                                    | гг      | -                                                  |
|      | Variante b                           | En caso de instalación al<br>cambiar la unidad de control:<br>deslice un dedo que ya esté<br>almacenado por el escáner de<br>huellas dactilares. No se<br>eliminará ningún dedo. O<br>presione ESC. Se eliminarán<br>todos los dedos existentes. |         |                                                    |
| 7.   | No se requiere<br>ninguna<br>acción. | -                                                                                                    | 8.8.    | Se ilumina 1<br>punto en la<br>parte<br>izquierda. |

Los dispositivos se han puesto en marcha y se encuentran en modo normal.

La introducción del código de seguridad le da acceso al menú principal. El código de seguridad de fábrica es <u>99</u>. Modifíquelo inmediatamente después de realizar la puesta en marcha.

Introducción del código de seguridad

i

Véase Modificación del código de seguridad, página 11.

El sistema se encuentra en modo normal.

| Paso | Acción      | Descripción                                                                        | Indicación   |
|------|-------------|------------------------------------------------------------------------------------|--------------|
| 1.   | ×           | Presione OK.                                                                       | 8.8          |
| 2.   | <b>▲</b> ×► | Presione $\leq$ o $\geq$ , para seleccionar la posición 1 del código de seguridad. | <b>9</b> .8. |
| 3.   | <b>∢</b> ×  | Presione OK.                                                                       | <u>9 9</u> . |
| 4.   | <b>▲</b> ≻  | Presione $\leq$ o $\geq$ , para seleccionar la posición 2 del código de seguridad. | <u>99</u> .  |
| 5.   | <b>∢</b> ×⊧ | Presione OK.                                                                       | Ε            |

El sistema muestra el menú principal. Vuelve automáticamente al modo normal si no se presiona ningún botón en un intervalo de 90 s.

La modificación del código de seguridad se realiza a través del menú principal. Para entrar en el menú principal, introduzca el código de seguridad.

Véase Introducción del código de seguridad, página 11.

El sistema muestra el menú principal.

| Paso | Acción      | Descripción                                                                                                  | Indicación |
|------|-------------|----------------------------------------------------------------------------------------------------|------------|
| 1.   | <b>↓</b>    | Presione $\leq$ o $\geq$ , hasta que se muestre <b>SC</b> .                                                  | Sc         |
| 2.   | <b>∢</b> ≻  | Presione OK.                                                                                                 | 8.8.       |
| 3.   | Ŷ           | Presione $\leq$ o $\geq$ , para seleccionar la posición 1 del nuevo código de seguridad. Por ej. <u>2</u> ]. | 2.8.       |
| 4.   | ×           | Presione OK.                                                                                                 | 28.        |
| 5.   | Ŷ           | Presione $\leq$ o $\geq$ , para seleccionar la posición 2 del nuevo código de seguridad. Por ej. <u>5</u> .  | 25.        |
| 6.   | <b>∢</b> ×⊧ | Presione OK.                                                                                                 | BH         |

El nuevo código de seguridad queda almacenado. El sistema se encuentra en modo normal.

# Modificación del código de seguridad

Ajuste de los tiempos de conmutación del relé El tiempo de conmutación de cada relé puede ajustarse de 1 a 99 s. El tiempo de conmutación viene configurado de fábrica en 3 s. Con  $\underline{0}$  el relé funciona como interruptor. El relé cambia su estado de conmutación en caso de detección de dedo y permanece en él hasta que se vuelve a realizar una detección de dedo.

### 1

### AVISO

En caso de control de un sistema de alarma con tiempo de relé =  $\underline{0}$ , una caída de tensión o un reset (deslizar 10 veces seguidas un dedo sobre el escáner de huellas dactilares) desactivan el sistema de alarma.

El ajuste de los tiempos de conmutación del relé se realiza a través del menú principal. Para entrar en el menú principal, introduzca el código de seguridad.

i

Véase Introducción del código de seguridad, página 11.

El sistema muestra el menú principal.

| Paso | Acción      | Descripción                                                                                                    | Indicación |
|------|-------------|----------------------------------------------------------------------------------------------------|------------|
| 1.   | <b>↓</b>    | Presione $\leq$ o $\geq$ hasta que se muestre <u>rt</u> .                                                                                    | r E        |
| 2.   | <b>∢</b> ×⊧ | Presione OK.                                                                                                    | o H        |
| 3.   | ו           | Presione < o >, para seleccionar el<br>número de relé. La selección de relé<br>está disponible en unidades de control<br>con más de un relé. | o 2        |
| 4.   | <b>∢</b> X⊧ | Presione OK.                                                                                                    | 88         |
| 5.   | <b>▲</b> ►  | Presione $\leq$ o $\geq$ , para ajustar el tiempo de conmutación del relé. Por ej. <u>10</u> .                                               | 88         |
| 6.   | <b>∢</b> X⊳ | Presione OK.                                                                                                    | BH         |

Los tiempos de conmutación del relé quedan almacenados. El sistema se encuentra en modo normal.

Almacena- El sistema pern miento de El almacanamia

dedos

El sistema permite el almacenamiento de un máximo de 99 dedos.

El almacenamiento de dedos permite lo siguiente:

- Asignar una memoria a un usuario;
- Asignar un número al dedo (<u>F1</u>, <u>F2</u>, ..., <u>F9</u>, <u>F0</u>);
- □ Asignar un relé al dedo con el *ekey home UC PA 3* y con el *ekey home UC IN 2*;
- Registrar el dedo.

- Almacene al menos 2 dedos, uno de cada mano.
- Cree una lista de usuarios.

El almacenamiento de los dedos se realiza a través del menú principal. Para entrar en el menú principal, introduzca el código de seguridad.

Véase Introducción del código de seguridad, página 11.

El sistema muestra el menú principal.

| Paso | Acción                                                                    | Descripción                                                                                                    | Indicación                                      |
|------|---------------------------------------------------------------------------|----------------------------------------------------------------------------------------------------|-------------------------------------------------|
| 1.   | <b>↓</b>                                                                  | Presione $\leq$ o $\geq$ hasta que se muestre Eu.                                                                                                    | EB                                              |
| 2.   | <b>∢</b> X⊧                                                               | Presione OK.                                                                                                    | 8.8                                             |
| 3.   | Ŷ                                                                         | Presione < o >, para<br>seleccionar el número de<br>usuario. Si el usuario ya ha<br>almacenado un dedo, se<br>ilumina un punto en el lado<br>derecho.                                              | 8.8                                             |
| 4.   | <b>∢</b> ≱⊧                                                               | Presione OK.                                                                                                    | EB                                              |
| 5.   | <b>↓</b>                                                                  | Presione Solo Solo Solo Solo Solo Solo Solo Sol                                                                                                    | E 3                                             |
| 6.   | <b>∢</b> X⊧                                                               | Presione OK.                                                                                                    | 0 1                                             |
| 7.   | Ť                                                                         | Presione $\leq$ o $\geq$ , para<br>seleccionar el número de relé.<br><u>od</u> = relé doble (relé 1 + 2).<br>La selección de relé está<br>disponible en unidades de<br>control con más de un relé. | o 2                                             |
| 8.   | Presione OK. La unidad de control está preparada para e registro de dedo. | EF                                                                                                    |                                                 |
|      |                                                                           | registro de dedo.                                                                                                    | El LED de<br>estado se<br>ilumina en<br>naranja |

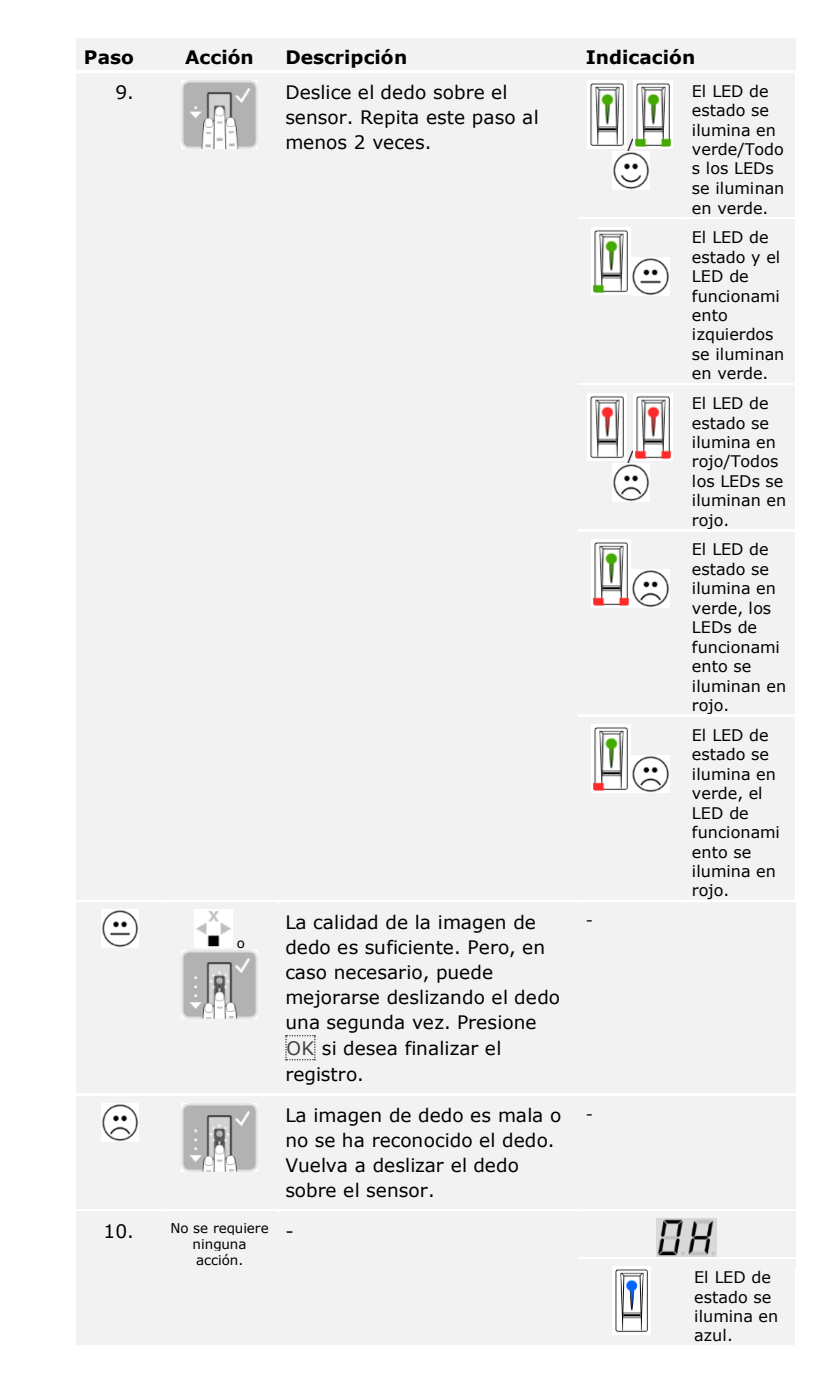

| Paso | Acción                               | Descripción                                                                  | Indicación |
|------|--------------------------------------|------------------------------------------------------------------------------|------------|
| 11.  | No se requiere<br>ninguna<br>acción. | Para registrar más dedos o<br>usuarios, vuelva a empezar<br>desde el paso 1. | -          |

Los dedos quedan almacenados. El sistema se encuentra en modo normal.

# Aplicación

La principal finalidad de aplicación del producto es la apertura de puertas. El sistema se encuentra en modo normal.

### Apertura de puertas

| Paso    | Acción                               | Descripción                                    | Indicaci | ón                                             |
|---------|--------------------------------------|------------------------------------------------|----------|------------------------------------------------|
| 1.      |                                      | Deslice un dedo almacenado sobre el sensor.    |          | El LED de<br>estado se<br>ilumina en<br>verde. |
|         |                                      |                                                |          | El LED de<br>estado se<br>ilumina en<br>rojo.  |
| $\odot$ |                                      | No se ha reconocido el dedo. Repita el paso 1. | -        |                                                |
| 2.      | No se requiere<br>ninguna<br>acción. | La puerta se abre.                             |          | El LED de<br>estado se<br>ilumina en           |

El sistema se encuentra en modo normal.

La eliminación de un usuario afecta a todos los dedos de un número de usuario. No es posible eliminar dedos de un usuario individualmente.

La eliminación de un usuario se realiza a través del menú principal. Para entrar en el menú principal, introduzca el código de seguridad.

Véase Introducción del código de seguridad, página 11.

El sistema muestra el menú principal.

| Paso | Acción      | Descripción                                                                     | Indicación   |
|------|-------------|---------------------------------------------------------------------------------|--------------|
| 1.   | <b>≺</b> ≻  | Presione $\leq$ o $\geq$ hasta que se muestre du.                               | d 0          |
| 2.   | <b>×</b>    | Presione OK.                                                                    | 8.8.         |
| 3.   | <b>▲</b> ×► | Presione $\leq$ o $\geq$ , para seleccionar el<br>número de usuario. Por ej. 3. | <i>B.B</i> . |
| 4.   | <b>∢</b> X⊳ | Presione OK.                                                                    | 8 H          |

Se ha eliminado el usuario. El sistema se encuentra en modo normal.

### Eliminación de usuarios

### Consulta de los números de serie y de versión

La consulta de los números de serie (Sn) y de versión (US) de la unidad de control (CU) y del escáner de huellas dactilares (FS) se realiza a través del menú principal. Para entrar en el menú principal, introduzca el código de seguridad.

# i

Véase Introducción del código de seguridad, página 11.

| Paso                    | Acción                               | Descripción                                                                                 | Indicación |
|-------------------------|--------------------------------------|---------------------------------------------------------------------------------------------|------------|
| 1.                      | $\stackrel{\times}{\bullet}$         | Presione $\bigcirc$ o $\bigcirc$ hasta que se muestre In.                                   | 10         |
| 2.                      | <b>∢</b> X⊧                          | Presione OK.                                                                                | 5-         |
| N <sup>o</sup><br>ser.: | No se requiere<br>ninguna<br>acción. | Vaya al paso 3.                                                                             | -          |
| N <sup>o</sup><br>ver.: | ÷                                    | Presione >.                                                                                 | 85         |
| 3.                      | <b>∢</b> X⊧                          | Presione OK.                                                                                | E.B.       |
| 4.                      | <b>▲</b> ►                           | Presione OK. El número de serie o de versión se muestra en la unidad de control.            | 88,<br>84  |
| 5.                      | ×.<br>►                              | Presione $\geq$ 6 o 3 veces, hasta que haya leído el número de serie o de versión completo. | -          |
| 6.                      | ×                                    | Presione ESC para volver a la selección del número de serie o de versión.                   | EB         |
| 7.                      | <b>∢</b> ×                           | Presione >.                                                                                 | F 5        |
| 8.                      | <b></b> ≰≱⊧                          | Presione OK. Se muestra el números de serie o de versión del escáner de huellas dactilares. | 88,<br>86  |
| 9.                      | ×.                                   | Presione $\geq$ 6 o 3 veces, hasta que haya leído el número de serie o de versión completo. | -          |
| 10.                     | ×                                    | Presione ESC 3 veces para volver al menú principal.                                         | 10         |

El sistema muestra el menú principal.

Se mostró el número de serie o de versión. El sistema muestra el menú principal.

El sistema se restablece a la configuración de fábrica.

Paso

1.

El restablecimiento a la configuración de fábrica se realiza a través del menú principal. Para entrar en el menú principal, introduzca el código de seguridad.

AVISO

Restablecimiento del sistema a la configuración de fábrica

# Todos los dedos se eliminan de forma permanente. El código de seguridad se restablece a 99. La unidad de control y el escáner de huellas dactilares pierden su acoplamiento. Los tiempos de conmutación de relé se restablecen a 3 s. Véase Introducción del código de seguridad, página 11. El sistema muestra el menú principal. Acción Descripción Indicación Presione < o > hasta que se muestre rr.

Presione OK. 2. 3. Presione < o >, para seleccionar la posición 1 de su código de seguridad. Por ej. 9. 4. Presione OK. 98 5. Presione < o >, para seleccionar la posición 2 de su código de seguridad. Por ej. 9. 6. Presione OK.

Ahora puede volver a poner en marcha el sistema.

Véase Puesta en marcha de los dispositivos y ajuste del modo normal, página 10.

Mejoramos nuestros productos continuamente, equipándolos con nuevas funciones. Puede realizar una actualización de software en el escáner de huellas dactilares y en la unidad de control. Para más información, consulte a su distribuidor especializado.

Actualización del software

i

# Indicaciones y resolución de errores

| Indie | cación                                         | Significado                                                                                            | Solución                                                                                                    |
|-------|------------------------------------------------|----------------------------------------------------------------------------------------------------|----------------------------------------------------------------------------------------------------|
| ΕE    | 7.                                             | No hay conexión de datos<br>con el escáner de huellas<br>dactilares.                                   | Compruebe el cableado y la alimentación de corriente.                                                                                                    |
| E.E   | 1                                              | Ya se han almacenado 99<br>dedos. La memoria está<br>llena.                                            | Elimine dedos.                                                                                                    |
| Εā    | 7                                              | Se ha introducido 3 veces<br>un código de seguridad<br>erróneo. Bloqueo del<br>sistema durante 30 min. | Transcurridos 30 min,<br>introduzca el código de<br>seguridad correcto. El<br>bloqueo de 30 minutos solo<br>funciona con una<br>alimentación de corriente<br>ininterrumpida y conexión<br>de datos. |
| E.E   | 3                                              | Acoplamiento de<br>dispositivos erróneo                                                                | Vuelva a realizar el<br>acoplamiento. Se ha<br>manipulado alguno de los<br>dispositivos.                                                                                                    |
| Π     | i.                                             | Need Update                                                                                            | La unidad de control<br>requiere una actualización<br>de firmware.                                                                                                    |
|       | El LED de<br>estado se<br>ilumina en<br>rojo.  | No se ha reconocido el<br>dedo.                                                                        | Vuelva a deslizar el dedo<br>sobre el sensor.                                                                                                    |
|       | El LED de<br>estado<br>parpadea en<br>naranja. | No hay conexión por bus<br>a la unidad de control.                                                     | Compruebe el cableado o<br>ponga en marcha el<br>dispositivo.                                                                                                    |

En caso de que estas soluciones no resuelvan el problema, deberá verificarse el sistema en ekey biometric systems GmbH. Envíenoslo con un embalaje apropiado. Un embalaje inapropiado puede comprometer el derecho de garantía.

# Mantenimiento

En principio, el sistema no requiere mantenimiento. La superficie del sensor prácticamente se autolimpia debido al uso continuado (deslizamiento de dedos). En caso de que, aun así, el escáner de huellas dactilares se ensucie, límpielo con un paño húmedo (no mojado) que no arañe. Use agua limpia sin agentes limpiadores. Trate con cuidado el área de la superficie del sensor.

# Desmontaje y eliminación

Según la Directiva 2002/96/CE del Parlamento Europeo y del Consejo del 27 de enero de 2003 sobre la comercialización, retirada y eliminación ecológica de aparatos eléctricos y electrónicos (RAEE), los viejos aparatos eléctricos y electrónicos suministrados a partir del 13.08.2005 deben recuperarse y no pueden eliminarse con la basura doméstica. Dado que la normativa en materia de eliminación puede variar de país en país dentro de la UE, diríjase a su distribuidor especializado.

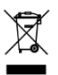

# Declaración de conformidad

Por el presente, ekey biometric systems GmbH declara que el producto cumple con las disposiciones pertinentes de la Directiva de Compatibilidad Electromagnética 2004/108/CE de la Unión Europea. Puede consultar el texto completo de las declaraciones de conformidad en http://www.ekey.net/downloads.

# Protección de la propiedad intelectual

Copyright © 2013 ekey biometric systems GmbH.

Los contenidos, material gráfico e ideas incluidas en el presente manual de instrucciones están sujetos a las leyes vigentes en materia de derechos de autor. La transmisión, cesión o entrega parcial o total de este contenido a terceros requiere el consentimiento expreso por escrito de ekey biometric systems GmbH. Documentación original.

#### Austria

ekey biometric systems GmbH Lunzerstraße 89, A-4030 Linz Tfno.: +43 732 890 500 2500 office@ekey.net

### Suiza & Liechtenstein

ekey biometric systems Est. Landstrasse 79, FL-9490 Vaduz Tfno.: +41 71 560 54 80 office@ekey.ch

### Italia

ekey biometric systems Sri Via del Vigneto, 35/A, I-39100 Bolzano Tfno.: +39 0471 922 712 italia@ekey.net

### Alemania

ekey biometric systems Deutschland GmbH Liebigstraße 18, D-61130 Nidderau Tfno.: +49 6187 906 960 deutschland@ekey.net

### Región del Este Ádriatico

ekey biometric systems d.o.o. Vodovodna cesta 99, SLO-1000 Ljubljana Tfno.: +386 1 530 94 95 info@ekey.si

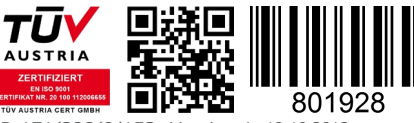

ID 171/298/0/153: Version 1, 18.10.2013

Made in Austria